## การลบช่องรายการ PSI Channel (ความถี่เก่า)สำหรับเครื่องรีซีฟเวอร์รุ่น sr1,2,3 sr5,Eco

 เปิดช่องรายการ PSI Channel (ความถี่เก่า) กดปุ่ม EDIT ปรากฏหน้า Program edit table แถบสีจะอยู่ที่ ช่อง รายการ PSI Channel (ความถี่เก่า)

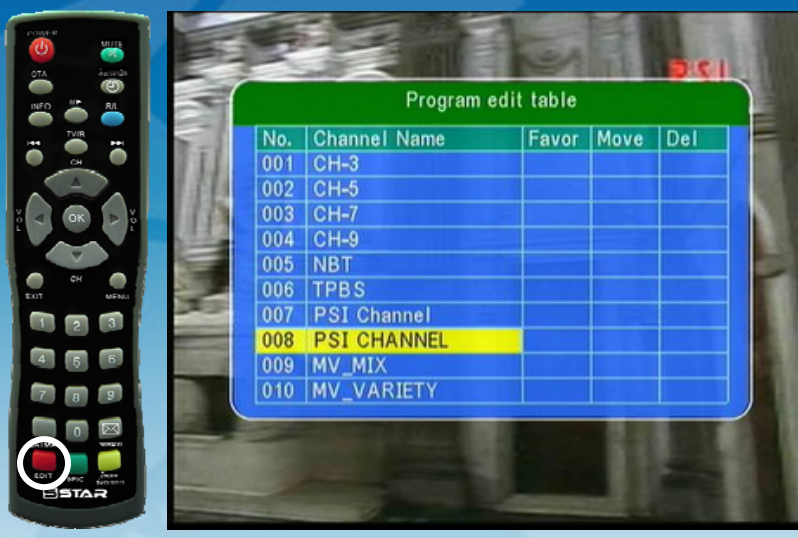

2. กดปุ่ม > ด้านขวา เพื่อเลื่อนแถบสีมาที่ช่อง Del แล้วกด OK

|                | Program edit table |              |       |      |     |
|----------------|--------------------|--------------|-------|------|-----|
|                | No.                | Channel Name | Favor | Move | Del |
|                | 001                | CH-3         |       |      |     |
| and the second | 002                | CH-5         |       |      |     |
|                | 003                | CH-7         |       |      |     |
|                | 004                | CH-9         |       |      |     |
| 24             | 005                | NBT          |       |      |     |
|                | 006                | TPBS         |       |      |     |
| -5/0           | 007                | PSI Channel  |       |      |     |
| 11             | 008                | PSI CHANNEL  |       |      | X   |
|                | 009                | MV_MIX       |       |      |     |
| States Parts   | 010                | MV VARIETY   |       |      |     |

3. กด Exit ออก เครื่องจะทำการบันทึกข้อมูล และรับชมช่องรายการได้ตามปกติ

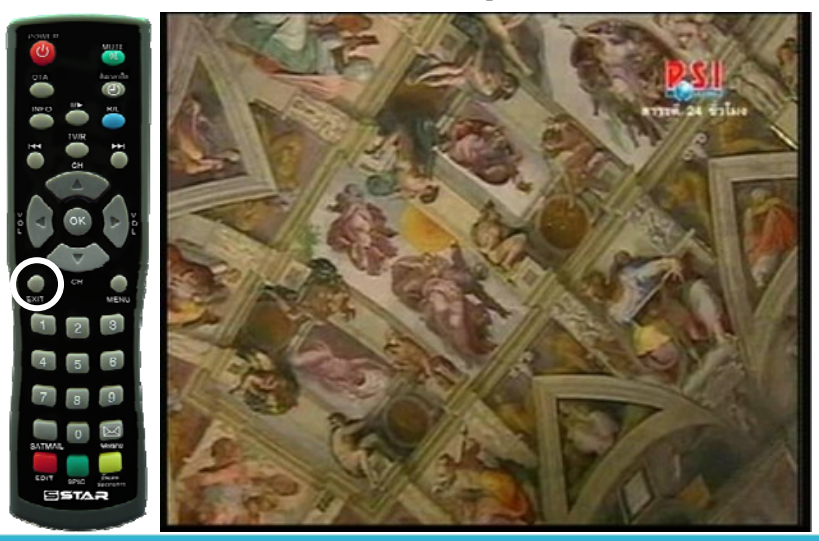

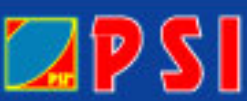

WWW.PSI.CO.TH

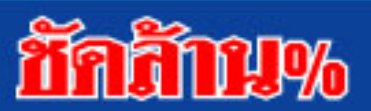